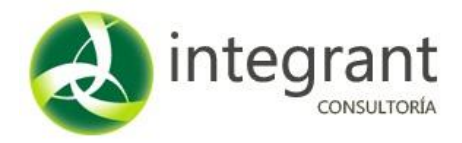

La página de ingreso al IXAYA la encontrarás en:

## www.educacionweb.mx/ixaya-udg

Deberás utilizar el usuario y contraseña que te fue proporcionado.

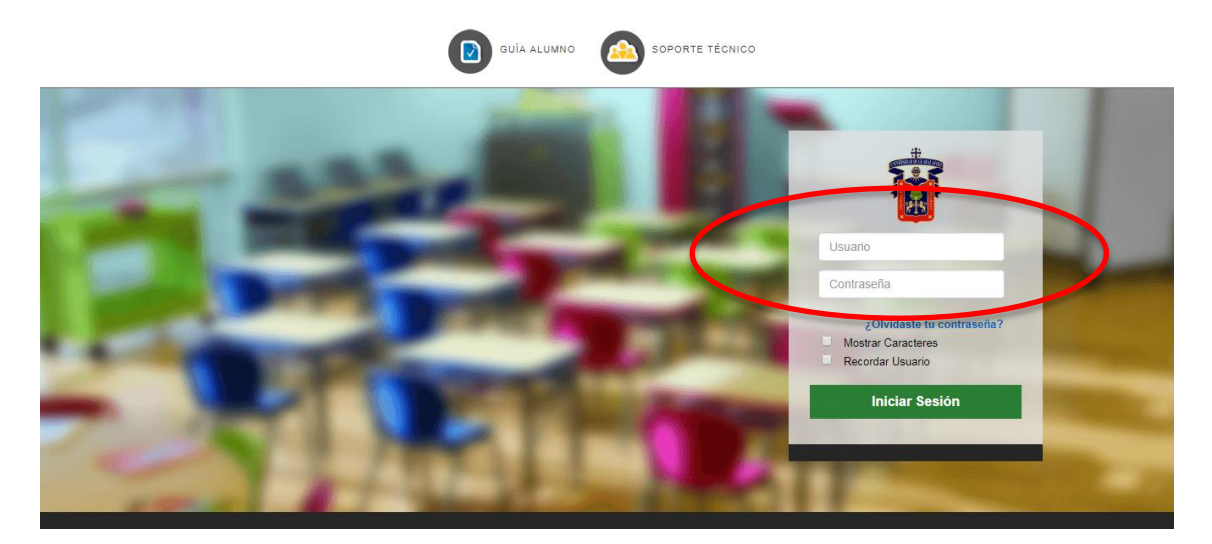

## Bienvenido.

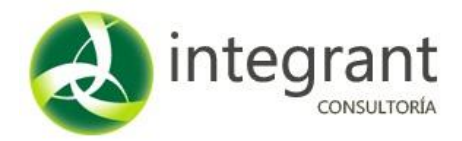

El sistema muestra del lado izquierdo de la pantalla las Asignaturas a trabajar. Y en la parte izquierda de manera permanente se presenta una barra con las opciones del menú disponibles.

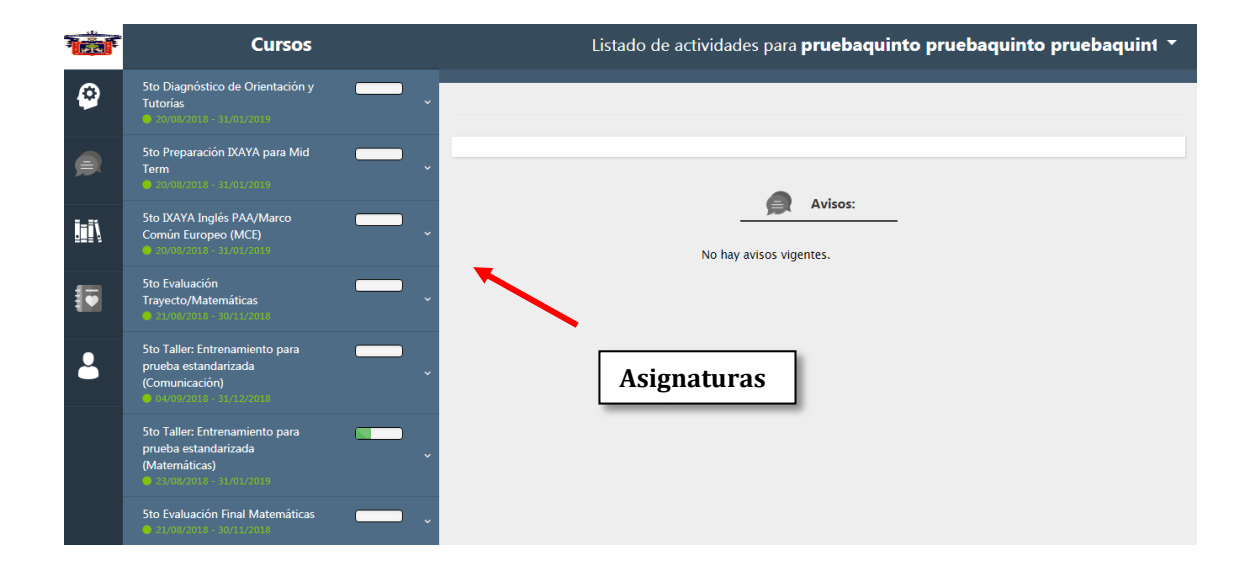

Al dar clic sobre alguna Asignatura el sistema despliega las actividades que la componen.

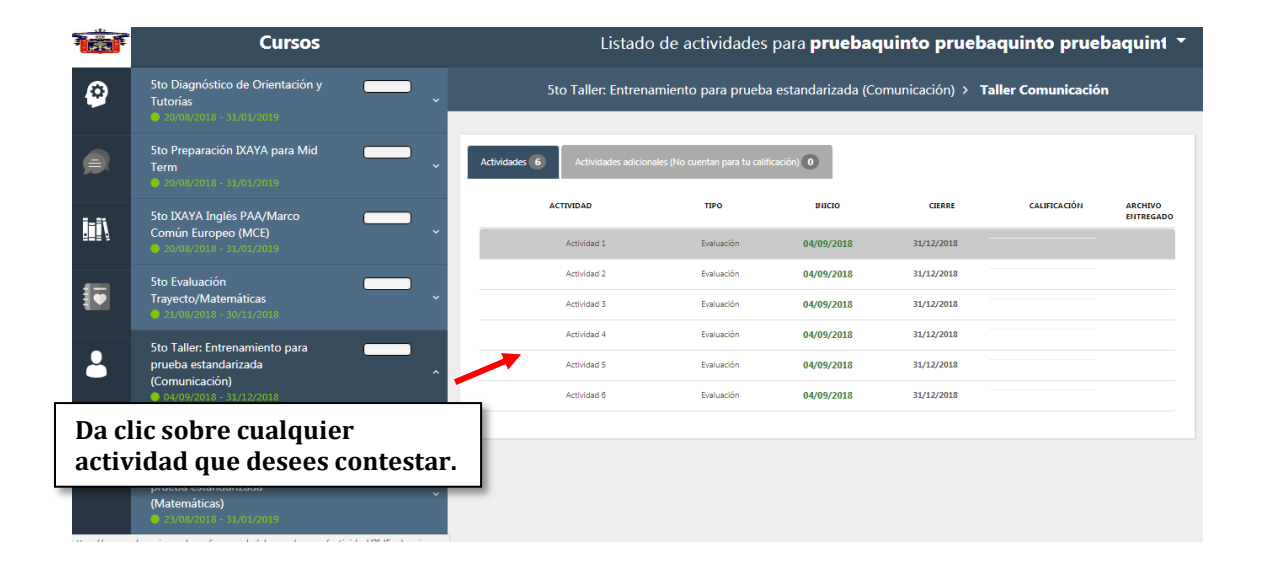

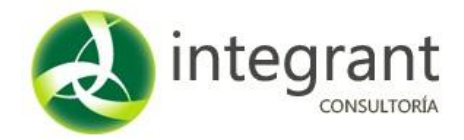

Las actividades cuentan con material de apoyo, puede ser: lectura, video, presentación, etc. que tendrás que consultar antes de empezar a contestar. Da clic en el botón **Abrir**.

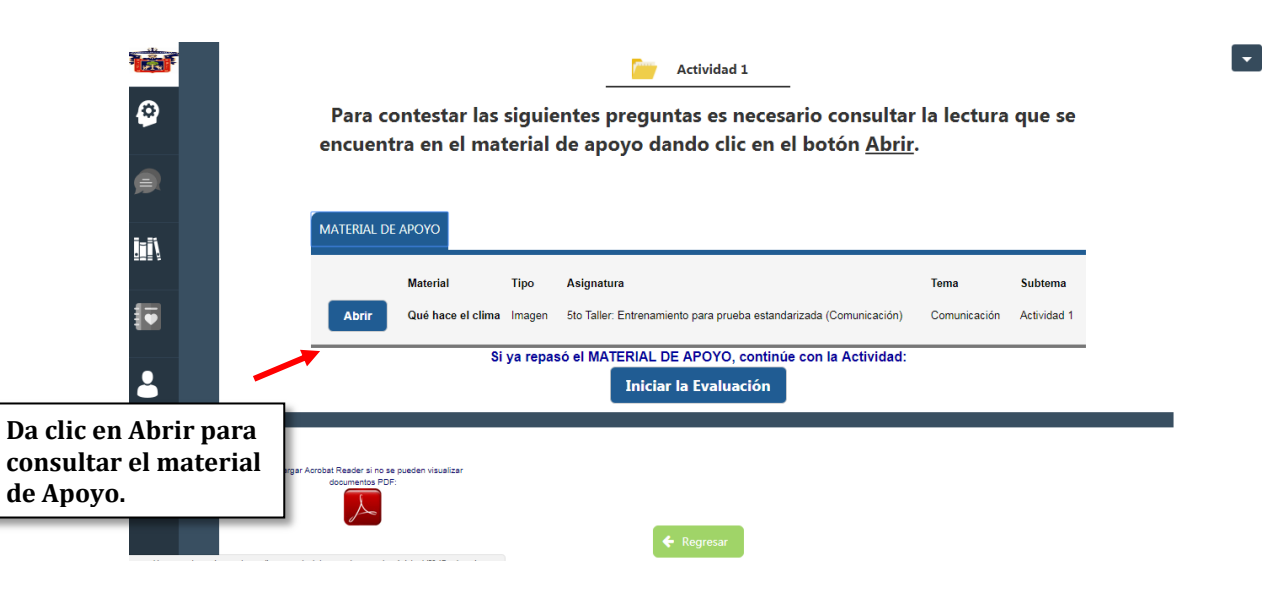

Si ya se revisaste el material de apoyo, hiciste los ejercicios de práctica y te sientes preparado, puedes empezar la evaluación dando clic en el botón **Iniciar la Evaluación**.

| ****<br>© | Actividad 1<br>Para contestar las siguientes preguntas es necesario consultar la lectura que se<br>encuentra en el material de anovo dando clic en el botón Abrir. |                  |
|-----------|----------------------------------------------------------------------------------------------------|------------------|
|           |                                                                                                    |                  |
|           | MATERIAL DE APOYO                                                                                                    |                  |
|           | Material Tipo Asignatura Tema Subtema   Abrir Qué hace el clima Imagen 5to Taller: Entrenamiento para prueba estandarizada (Comunicación) Comunicación Actividad 1 |                  |
| 2         | Si ya repasó el MATERIAL DE APOYO, continúe con la Actividad:<br>Iniciar la Evaluación                                                                             |                  |
|           | Descargar Acrobal Reader il no se pueden visualizer<br>documentos PDF.                                                                                             | a iniciar<br>ón. |

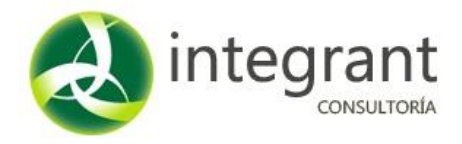

Al iniciar la evaluación el sistema te presenta las preguntas de la siguiente forma:

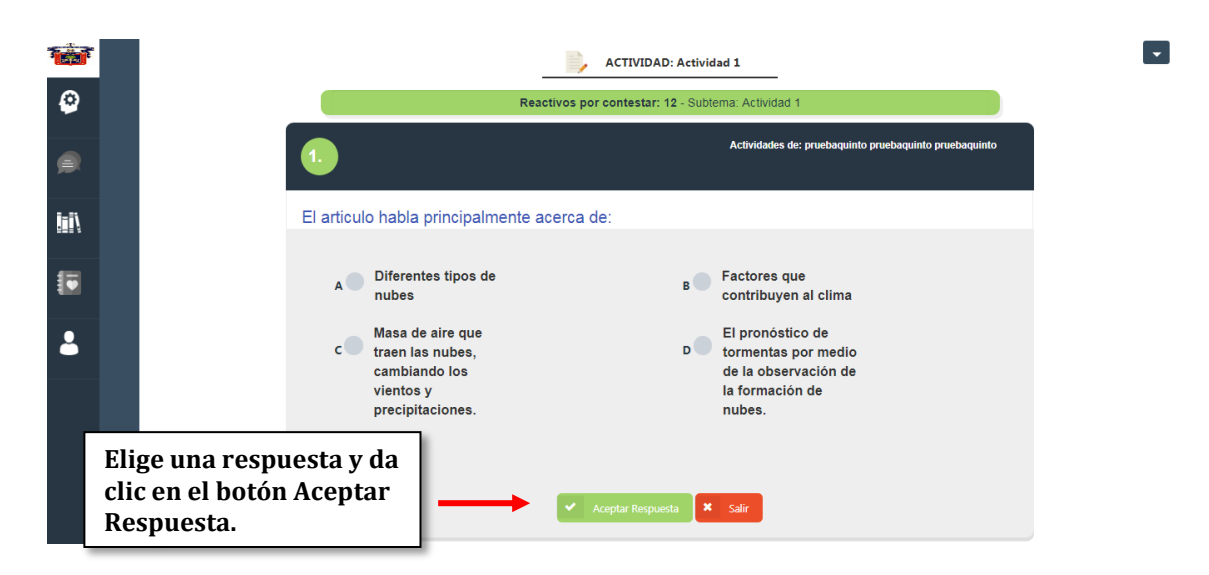

*IMPORTANTE:* Se debe elegir una de las respuestas y dar clic en el botón *Aceptar Respuesta* para poder avanzar a la siguiente pregunta. En caso contrario el sistema no te permitirá avanzar.

Al finalizar la actividad el sistema muestra el resultado obtenido, además indica con una imagen en verde cuando fueron respuestas acertadas y en rojo cuando fueron equivocadas

| 8                                                            |         | COMUNICACIÓN                       | BIBLIOTECA                                                                                         | I                                                                                    | 2 PRUEBA1 | CERRAR SESIÓN |                               |                                        |      |  |  |  |
|--------------------------------------------------------------|---------|------------------------------------|----------------------------------------------------------------------------------------------------|--------------------------------------------------------------------------------------|-----------|---------------|-------------------------------|----------------------------------------|------|--|--|--|
| E Resumen de la Actividad                                    |         |                                    |                                                                                                    |                                                                                      |           |               |                               |                                        |      |  |  |  |
| Actividad 1                                                  |         |                                    |                                                                                                    |                                                                                      |           |               |                               |                                        |      |  |  |  |
| PLANTEAMIENTO                                                | APOTO 1 |                                    |                                                                                                    |                                                                                      |           |               | CONTESTÓ<br>EN<br>OPORTUNIDAD | PENALIZACIÓN<br>EN 2DA<br>O PORTUNIDAD | ξok? |  |  |  |
| 1.4ka facción egi/salerte de 27                              | Ur      | įE                                 | Bien hecho! Has terminado la activ<br>100 00                                                       | idad. Tu resultado es:                                                               | ٦         |               | 1                             | 20.00 %                                | ۲    |  |  |  |
| 2.4m tocorr egulatette da 15 ec                              | Ur      | Si respondiste respuestas<br>Puede | abiertas que serán calificadas por el Pr<br>califiquen,<br>es realizar una segunda vuelta para com | ofesor, to calificación puede cambiar en cuanto se<br>legir fus respuestas erróneas: |           |               | 1                             | 20.00 %                                | ٢    |  |  |  |
| 3-4 Cull es la forma equivalente da la siguiente focción 567 | ć       | Cuál es la fo<br>a siguiente       | orma equivaler<br>fracción <u>5</u><br>9                                                           | nte de<br>?                                                                          |           |               | 1                             | 20.00 %                                | ٢    |  |  |  |
|                                                              | : Enc   | uentra el re                       | sultado do <b>2</b>                                                                                | + 3 + 1 2                                                                            |           |               |                               |                                        |      |  |  |  |

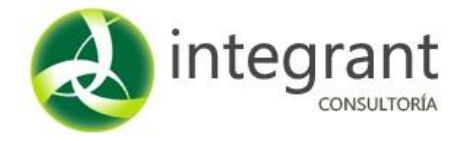

Para mayor detalle en la información favor de contactarnos vía correo electrónico en la siguiente dirección:

soporte@integrant.com.mx

O por skype agregándonos en la cuenta:

integrant\_docentes@hotmail.com

También estamos a sus órdenes vía telefónica:

(01) 33-1815-6022 (01) 33-1816-3062

Soporte Técnico

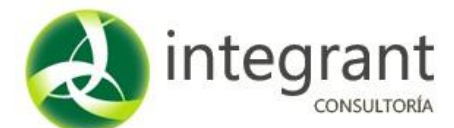